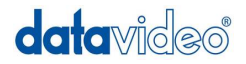

# H.264 Network Video Streaming Server

# **NVS-20**

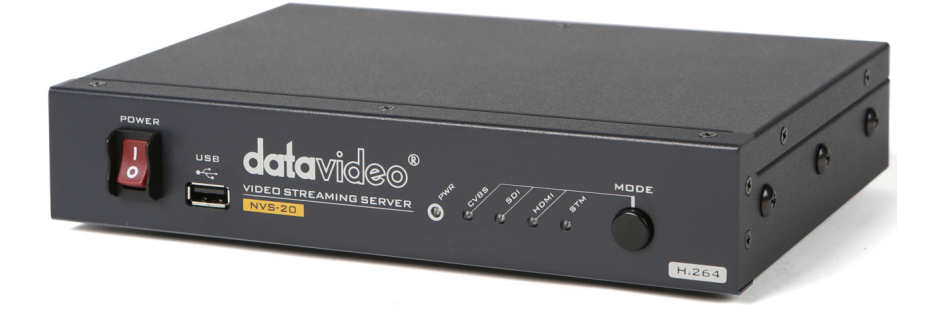

# **Quick Start Guide**

www.datavideo.com

# Contents

| Contents                        | 2  |
|---------------------------------|----|
| Warnings and Precautions        | 3  |
| Warranty                        | 4  |
| Disposal                        | 4  |
| Packing List                    | 4  |
| Introduction                    | 5  |
| Feature                         | 5  |
| Functions                       | 6  |
| Front Panel                     | 6  |
| Rear Panel                      | 7  |
| How to find NVS-20 by IP Finder | 8  |
| Login NVS-20 Web Server         | 10 |
| Network Setup                   | 11 |
| Stream Server                   | 13 |
| RTSP Server                     | 14 |
| RTMP Server                     | 15 |
| HLS Server                      | 16 |
| Record Stream                   | 17 |
| Firmware update                 | 19 |
| Video Tuning                    | 20 |
| Encoder Setup                   | 20 |
| LED Status & Button Behavior    | 21 |
| Specification                   | 23 |
| Service & Support               | 24 |

# Warnings and Precautions

- 1. Read all of these warnings and save them for later reference.
- 2. Follow all warnings and instructions marked on this unit.
- 3. Unplug this unit from the wall outlet before cleaning. Do not use liquid or aerosol cleaners. Use a damp cloth for cleaning.
- 4. Do not use this unit in or near water.
- 5. Do not place this unit on an unstable cart, stand, or table. The unit may fall, causing serious damage.
- 6. Slots and openings on the cabinet top, back, and bottom are provided for ventilation. To ensure safe and reliable operation of this unit, and to protect it from overheating, do not block or cover these openings. Do not place this unit on a bed, sofa, rug, or similar surface, as the ventilation openings on the bottom of the cabinet will be blocked. This unit should never be placed near or over a heat register or radiator. This unit should not be placed in a built-in installation unless proper ventilation is provided.
- 7. This product should only be operated from the type of power source indicated on the marking label of the AC adapter. If you are not sure of the type of power available, consult your Datavideo dealer or your local power company.
- 8. Do not allow anything to rest on the power cord. Do not locate this unit where the power cord will be walked on, rolled over, or otherwise stressed.
- 9. If an extension cord must be used with this unit, make sure that the total of the ampere ratings on the products plugged into the extension cord do not exceed the extension cord's rating.
- 10. Make sure that the total amperes of all the units that are plugged into a single wall outlet do not exceed 15 amperes.
- 11. Never push objects of any kind into this unit through the cabinet ventilation slots, as they may touch dangerous voltage points or short out parts that could result in risk of fire or electric shock. Never spill liquid of any kind onto or into this unit.
- 12. Except as specifically explained elsewhere in this manual, do not attempt to service this product yourself. Opening or removing covers that are marked "Do Not Remove" may expose you to dangerous voltage points or other risks, and will void your warranty. Refer all service issues to qualified service personnel.
- 13. Unplug this product from the wall outlet and refer to qualified service personnel under the following conditions:
  - a. When the power cord is damaged or frayed;
  - b. When liquid has spilled into the unit;
  - c. When the product has been exposed to rain or water;
  - d. When the product does not operate normally under normal operating conditions. Adjust only those controls that are covered by the operating instructions in this manual; improper adjustment of other controls may result in damage to the unit and may often require extensive work by a qualified technician to restore the unit to normal operation;
  - e. When the product has been dropped or the cabinet has been damaged;
  - f. When the product exhibits a distinct change in performance, indicating a need for service.

# Warranty

### **Standard Warranty**

- Datavideo equipment is guaranteed against any manufacturing defects for one year from the date of purchase.
- The original purchase invoice or other documentary evidence should be supplied at the time of any request for repair under warranty.
- Damage caused by accident, misuse, unauthorized repairs, sand, grit or water is not covered by this warranty.
- All mail or transportation costs including insurance are at the expense of the owner.
- All other claims of any nature are not covered.
- Cables & batteries are not covered under warranty.
- Warranty only valid within the country or region of purchase.
- Your statutory rights are not affected.

### **Two Year Warranty**

- All Datavideo products purchased after 01-Oct.-2008 qualify for a free one year extension to the standard Warranty, providing the product is registered with Datavideo within 30 days of purchase. For information on how to register please visit www.datavideo.com or contact your local Datavideo office or authorized Distributors
- Certain parts with limited lifetime expectancy such as LCD Panels, DVD Drives, Hard Drives are only covered for the first 10,000 hours, or 1 year (whichever comes first).

Any second year warranty claims must be made to your local Datavideo office or one of its authorized Distributors before the extended warranty expires.

### Disposal

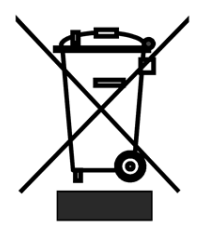

### For EU Customers only - WEEE Marking

This symbol on the product indicates that it will not be treated as household waste. It must be handed over to the applicable take back scheme for the recycling of electrical and electronic equipment. For more detailed information about the recycling of this product, please contact your local Datavideo office.

# Packing List

The following items should be included in the box. If any items are missing please contact your supplier.

- 1 x Accessory Note
- 1 x Quick Start Guide

### Introduction

NVS-20 is a broadcast quality H.264 HD video streaming server. You get live program production and broadcast encoding for the Internet to have a good solution. Flexible mechanism design for desktop application or 1U rack mount application.

### Feature

**Internet Broadcasting -** While you make video program, NVS-20 can generate H.264 HD video files and broadcast. Nice integration with video switcher to have a good program and real time transition. Good for education, wedding party, church applications.

**H.264 encoding -** The demand on video streaming is more and more. H.264 encoder provides a good quality and efficiency video to live on internet.

Input source - NVS-20 can accept SDI / HDMI / CVBS source input.

**Flexible source input** - Analog audio input for 2 channels (This analog audio input supports audio source selection e.g not only for CVBS analog audio, but also accept SDI or HDMI audio such as when you use PTC-100 to take video, the audio must come from somewhere). SDI and HDMI can also select embedded audio.

**Network feature -** Support DHCP Client, TS over IP(UDP), RTP, RTSP, RTP over HTTP. Windows base server or Apple MAC base server can be worked well with NVS-20.

Storage by USB- Streaming and recording into USB device simultaneously.

### Web UI for system configuration and firmware upgrade.

### Note:

- If customers change different resolutions in same input, you need to restart streaming

- You need to apply one button behavior first to enable function

# Functions

### Front Panel

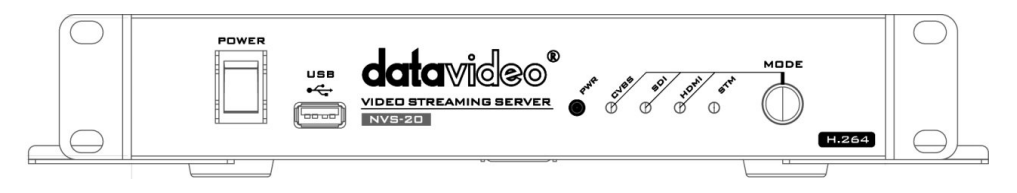

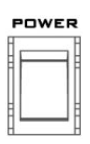

#### Power On/Off Switch

Switches the power On / Off

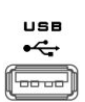

#### USB

USB interface for storage (FAT32 file system)

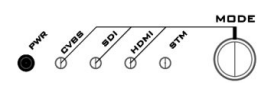

#### Mode Select

Mode Button - Select Input source between CVBS / SDI / HDMI.

STM - Display the stream server status

PWR - Display the power status

### **Rear Panel**

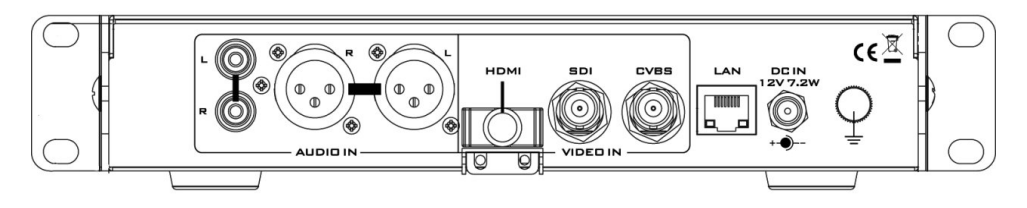

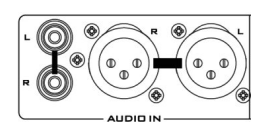

#### AUDIO IN (XLR)

Supports two channels XLR Balanced Audio Input.

#### AUDIO IN (RCA)

RCA stereo for a line level auxiliary analog audio source, such as a CD player or tape deck. If you are using more than two sources via an external audio mixer, connect the audio mixer's line level output to this unbalanced Audio input.

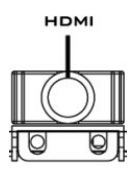

#### HDMI IN

HDMI digital signal input connecter.

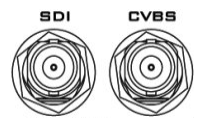

#### CVBS IN

Composite video input: takes a BNC connector from the composite output of a VCR, camera, DVD player, etc.

#### SDI IN

BNC connector for SDI input.

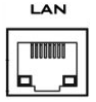

#### Ethernet Port (RJ-45)

100/10M base Ethernet Network interface

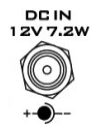

#### DC In Socket

Connect the supplied 12V PSU to this socket. The connection can be secured by screwing the outer fastening ring of the DC In plug to the socket.

### How to find NVS-20 by IP Finder

- A. Make sure your computer and NVS-20 are in the same Local Area Network.
- B. Execute NVS-20\_IP\_Finder.exe.
  - 1. If the network is available, local IP Address shows as followed.

| 🔍 NVS-20 IP Finder             |           | × |
|--------------------------------|-----------|---|
|                                |           |   |
|                                |           |   |
|                                |           |   |
|                                |           |   |
|                                |           |   |
|                                |           |   |
|                                |           |   |
| 1                              |           |   |
|                                | Scan Exit |   |
| Local IP Address: 192 168 1 49 |           |   |
| 200011 / 1001005. 192.100.1.+9 |           |   |

2. If the network is NOT available, shows as followed.

| SNVS-20 IP Finder | × |
|-------------------|---|
|                   |   |
| Scan Exit         |   |

### C. Click "Scan"

1. In scanning.

| NVS-20 IP Finder        |      | <b>—</b> |
|-------------------------|------|----------|
|                         |      |          |
|                         |      |          |
|                         |      |          |
|                         |      |          |
|                         |      |          |
|                         |      |          |
|                         | Scan | Exit     |
| nning Freedomde 150/255 | 1    |          |

#### 2. Scan completed.

| MAC Address:00-04-00-00-18-05 |
|-------------------------------|
| MAC AUTC35.00 04 00 00 10 03  |
|                               |
|                               |
|                               |
|                               |
|                               |
|                               |
|                               |

NVS-20 default IP Address mode is **DHCP**, you can change to static IP Address on Web Server.

# Login NVS-20 Web Server

#### A. After find the IP address, login from WEB Browser

Username: admin Password: 000000

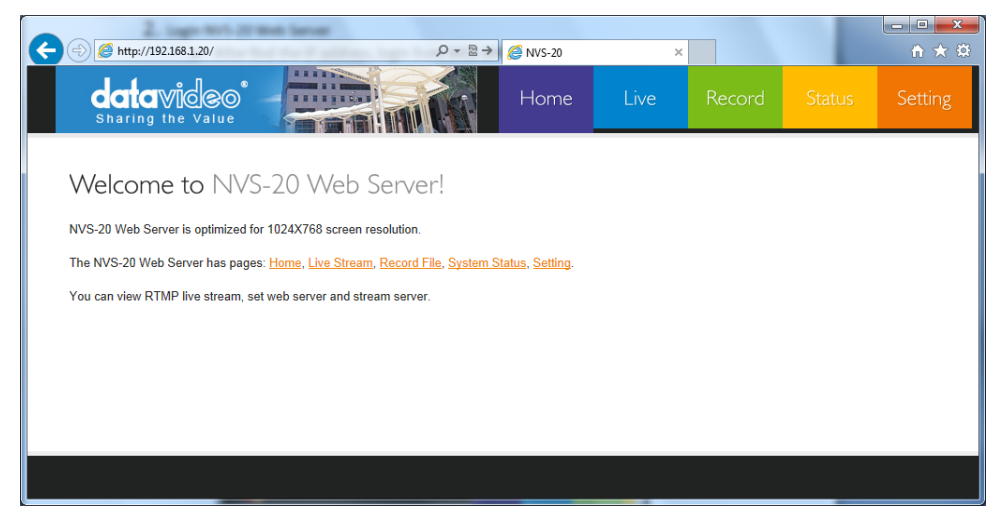

B. If you are using Windows Internet Explorer 9, you have to enable capability view.
 Google Chrome, Firefox and iDevice Safari don't need.

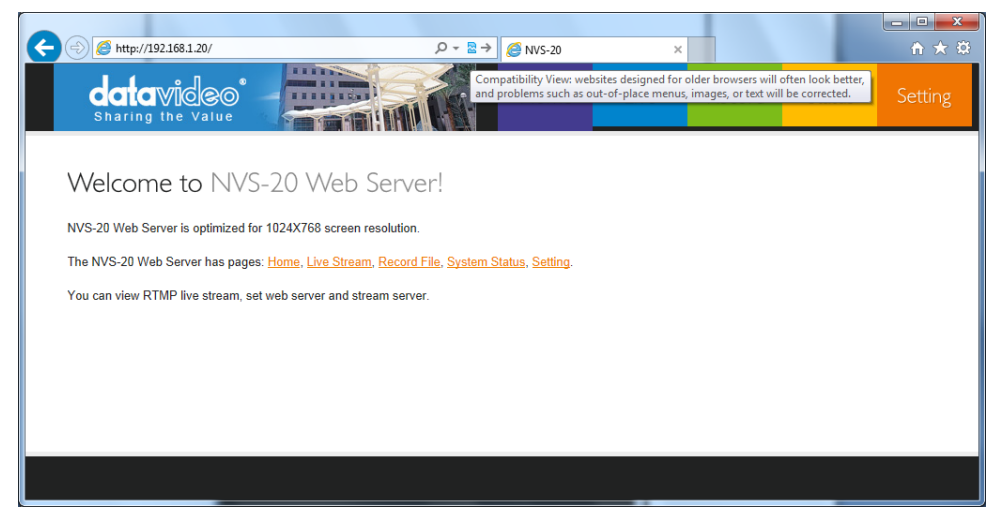

# **Network Setup**

Login Web Server and select Setting  $\rightarrow$  Network Setup, as followed.

There are two IP Address modes, Dynamic (DHCP) and Static (fixed).

Click Apply button after setting, the network configuration won't be saved.

Click Apply & Save, the network configuration will be saved for connection next time.

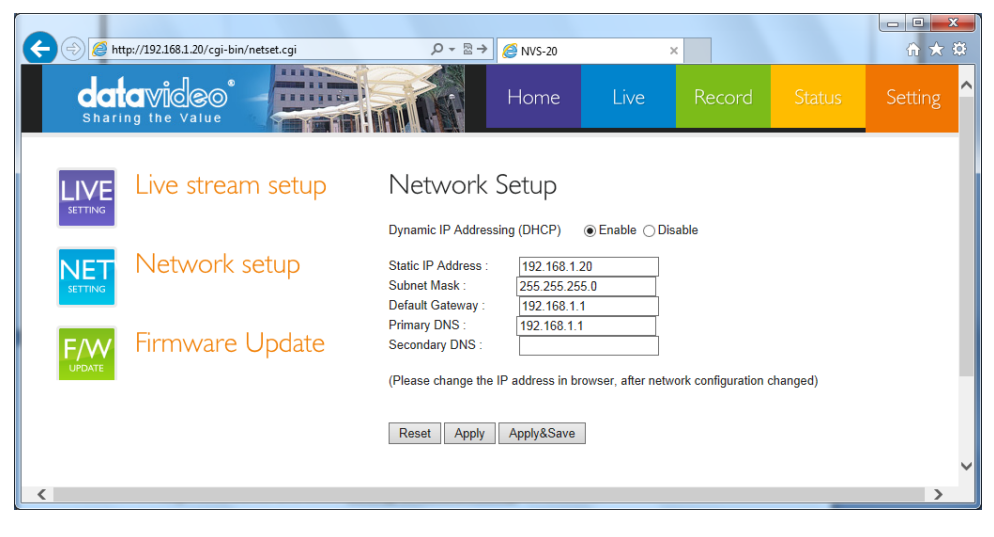

After DHCP Enable, please use IP Finder to get the dynamic IP address to login again.

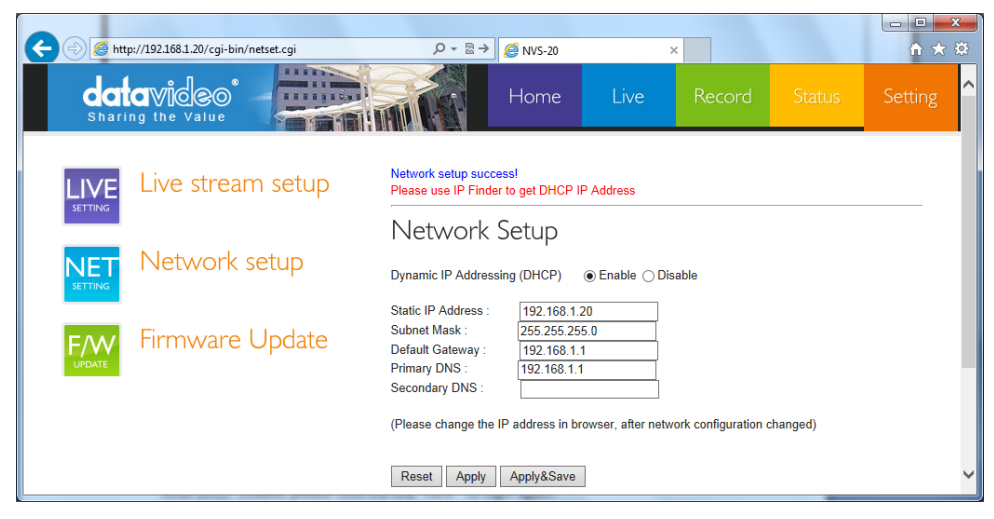

After DHCP Disable, please click the link "here" to login again.

| (←) → @ htt | :p://192.168.1.20/cgi-bin/netset.cgi | Q - ₪ →                                                                                       | 遵 NVS-20                                                 |                   | ×                    |          | <b>↑</b> ★卒 |
|-------------|--------------------------------------|-----------------------------------------------------------------------------------------------|----------------------------------------------------------|-------------------|----------------------|----------|-------------|
|             | avideo                               |                                                                                               | Home                                                     | Live              | Record               | Status   | Setting     |
|             | Live stream setup                    | Network setup succes<br>Static IP Address Ena                                                 | ssl<br>ible , Please cl                                  | lick <u>here</u>  |                      |          | _           |
|             | Network setup                        | Network S                                                                                     | etup                                                     | ⊖ Enable .● D     | isable               |          |             |
|             | Firmware Update                      | Static IP Address :<br>Subnet Mask :<br>Default Gateway :<br>Primary DNS :<br>Secondary DNS : | 192.168.1.1<br>255.255.255<br>192.168.1.1<br>192.168.1.1 | 10<br>5.0         |                      |          |             |
|             |                                      | (Please change the IF<br>Reset Apply                                                          | <sup>o</sup> address in br<br>Apply&Save                 | rowser, after net | work configuration o | changed) | ~           |

### **Stream Server**

To enable stream server, as followed

| (C) (S) (S http://192.168.1.20/cgi-bin/liveset.cgi |                                                                                                    |                |
|----------------------------------------------------|----------------------------------------------------------------------------------------------------|----------------|
| datavideo                                          | Home Live Record                                                                                                    | Status Setting |
| LIVE Live Stream setup                             | 2. Click here to vie<br>Live Stream Setup                                                                                                    | w the stream   |
| NET Network setup                                  | Stream Server Selection (Stream server will not start if no source input)                                                                                                    |                |
| Firmware Update                                    | Stream OFF  Apply Input Source Selection CVBS Apply                                                                                                    |                |
|                                                    | Video Tuning (0~255)           Brightness         128           Contrast         128           Hue         128           Saturation         128           Sharpness         128           Apply         Save |                |
|                                                    | Button control RTMP  Apply Save Encoder Setup (Only available when streaming and recording off) H.264 Encode H.264 Encode Stereo Stereo Stereo Stereo Stereo Stereo Stereo                                   |                |
|                                                    | Mono Bitrate     1364K V       Mono Bitrate     132K V       Video Bitrate (Kbps)     3000 V       Video Rate Mode     VBR V       Analog Audio     XLR V                                                    | v              |

### **RTSP Server**

**VLC** 

#### 1. Select Stream Server to "RTSP"

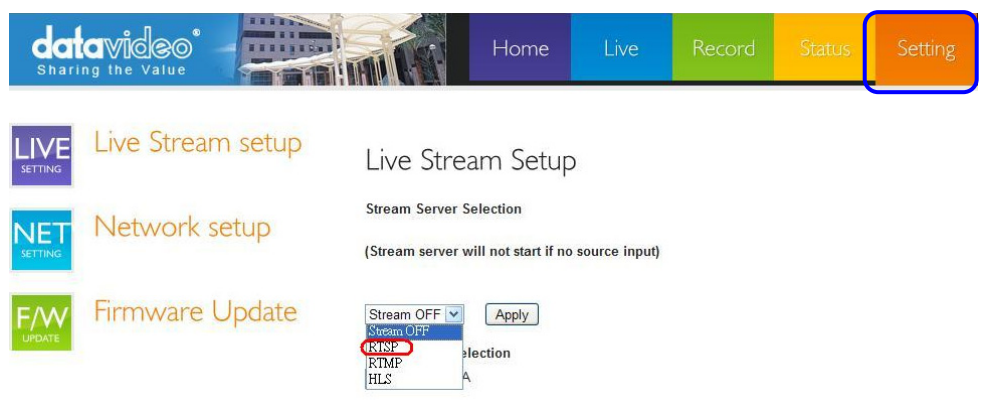

2. Select "Live" to copy RTSP Server URL address.

|                                     | P + 2 → Ø NVS-20 | ×    | <      |        | <u> </u>  |
|-------------------------------------|------------------|------|--------|--------|-----------|
| Eile Edit Yiew Fgvorites Tools Help |                  |      |        |        |           |
| datavideo'<br>sharing the Value     | Home             | Live | Record | Status | Setting ^ |
|                                     |                  |      |        |        |           |
| RTSP Server URL:                    |                  |      |        |        |           |
| rtsp://10.10.80.45:8000/live        |                  |      |        |        |           |
|                                     |                  |      |        |        |           |
|                                     |                  |      |        |        |           |
|                                     |                  |      |        |        |           |
|                                     |                  |      |        |        |           |
|                                     |                  |      |        |        | ×         |

3. Open VLC media player and then past the URL address to play video.

|                                |                  | A Open                                                                             |        |
|--------------------------------|------------------|------------------------------------------------------------------------------------|--------|
|                                |                  | Media Resource Locator (MRL)<br>Open: http://152.11681.14038000/html               | ~      |
|                                |                  | Alternatively, you can build an MRL using one of the following predefined targets: |        |
|                                |                  | O UDP/RTP Fort 1234 ◯ □ Porce IPv6                                                 |        |
| VLC média                      | player           | O UDP/R TP Multicast Address Port 1234                                             | A<br>T |
| Quick Open Fil                 | le Ctrl-O        | O HITP/FTP/MMS URL                                                                 |        |
| Open Eile<br>Open <u>D</u> isc | Ctrl-F<br>Ctrl-D | URL rtsp///                                                                        |        |
| Open <u>N</u> etwork           | Stream Ctrl-N    |                                                                                    |        |
| Open <u>C</u> apture I         | Device Ctrl-C    | Stream output Settings Caching 1200                                                | 2      |
| <u>W</u> izard                 | Ctrl-W           |                                                                                    |        |
| Exit                           | Ctrl-X           | OK Cancel                                                                          |        |
|                                |                  |                                                                                    |        |

### **RTMP Server**

#### 1. Select Stream Server to "RTMP"

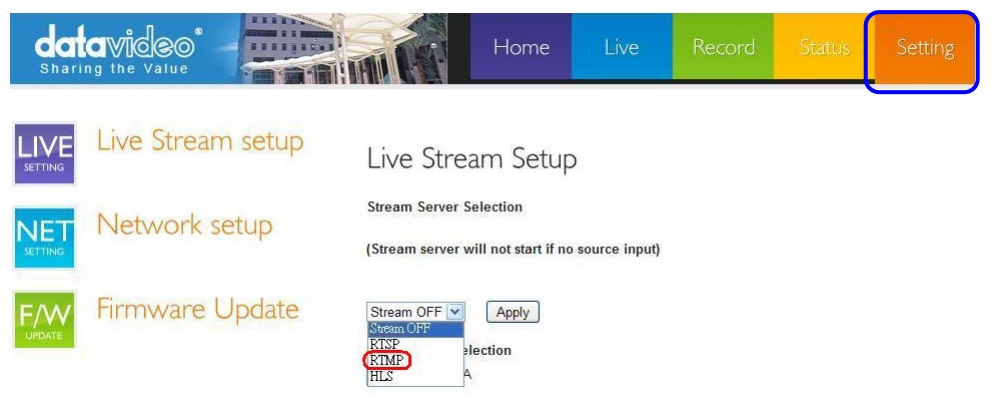

2. Select "Live" to view the stream on web server

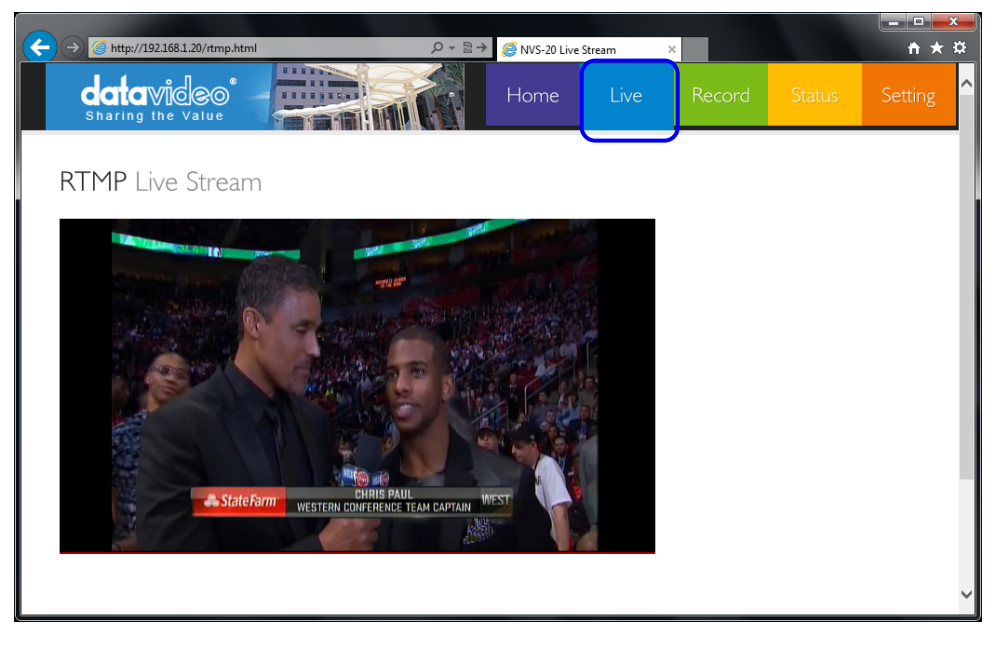

### **HLS Server**

#### 1. Select Stream Server to "HLS"

| dat<br><sub>Shari</sub> |                                    |                                                                                | Home                                         | Live          | Record | Status | Setting |
|-------------------------|------------------------------------|--------------------------------------------------------------------------------|----------------------------------------------|---------------|--------|--------|---------|
| LIVE<br>SETTING         | Live Stream setup<br>Network setup | Live Strea<br>Stream Server S<br>(Stream server w                              | am Setup<br>election<br>vill not start if no | source input) |        |        |         |
|                         | Firmware Update                    | Stream OFF Stream OFF<br>Stream OFF<br>RTSP<br>RTMP<br>HLS<br>Video Tuning (0- | Apply<br>lection                             |               |        |        |         |
|                         |                                    | Brightness<br>Contrast<br>Hue<br>Saturation                                    | 128<br>128<br>128<br>128<br>128<br>Apply     | Save          |        |        |         |

2. For Apple devices, such as iPad or iPhone, login NVS-20 Web Server by Safari browser.

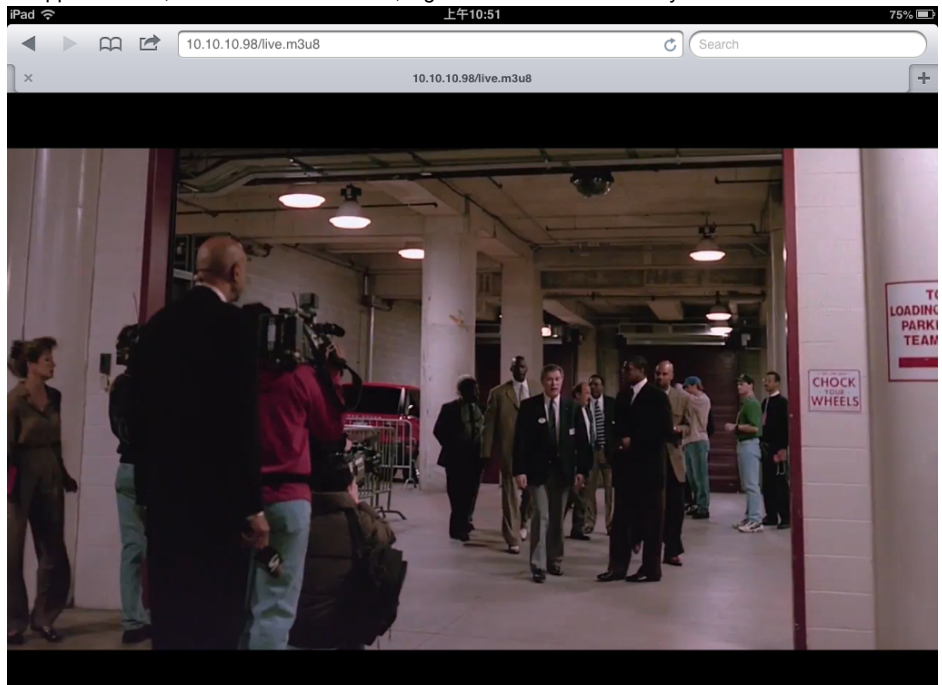

# **Record Stream**

1. Select Setting to "Stream OFF" the Stream Server and then setting the Video Tuning & Encoder

| dat<br>Shari |                   |                                                                                                    | Home                                                                                                    | Live                 | Record | Status | Setting |
|--------------|-------------------|----------------------------------------------------------------------------------------------------|----------------------------------------------------------------------------------------------------|----------------------|--------|--------|---------|
|              | Live Stream setup | Live Strea                                                                                                    | am Setup                                                                                                    | )                    |        |        |         |
| NET          | Network setup     | Stream Server Server server w                                                                                                    | election<br>ill not start if no                                                                                                    | source input)        |        |        |         |
|              | Firmware Update   | Stream OFF V<br>Storm OFF<br>RISP<br>RIMP<br>HLS<br>Video Tuning (0-<br>Brightness<br>Contrast<br>Hue<br>Saturation<br>Encoder Setup<br>(Only available w<br>H 264 Encode<br>Audio Stereo<br>Stereo Bitrate<br>Mono Bitrate<br>Video Rate Mode<br>Analog Audio with | Apply<br>ection<br>apply<br>255)<br>128<br>128<br>128<br>128<br>128<br>128<br>128<br>(Apply)<br>(<br>when streaming of<br>Stereo v<br>64K v<br>32K v<br>1500 v<br>CBR v<br>HDMI No v | Save and recording o | (f)    |        |         |
|              |                   | Reset Apply                                                                                                    | Save                                                                                                    |                      |        |        |         |

Note: If you need setting the Video Tuning or Encoder, please turn off Stream Server first

#### 2. Select "Record" and then click "Start Record" Button

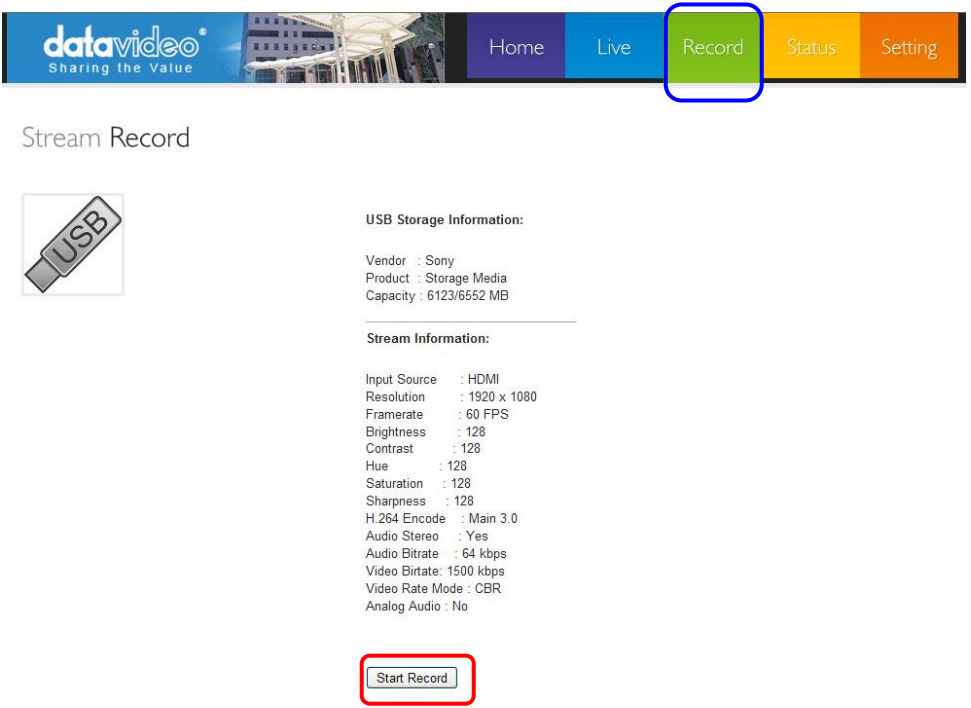

3. Click "The USB Storage icon" to view and download stream file.

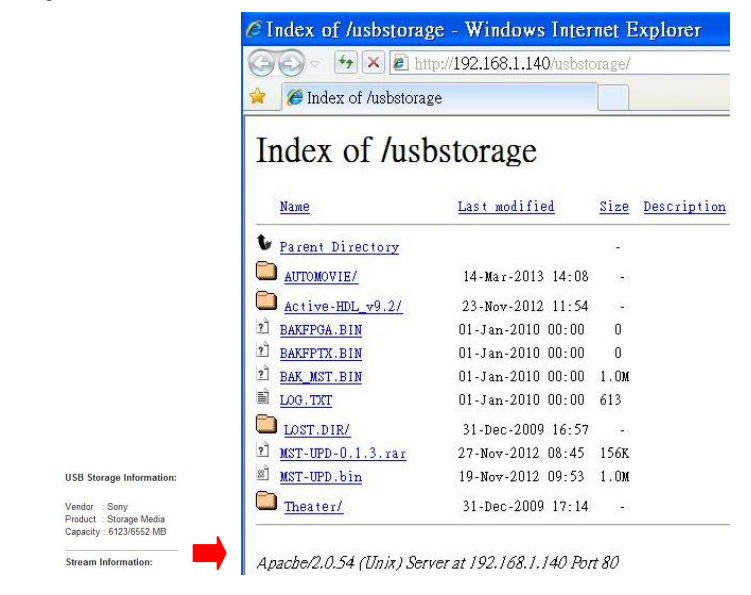

Stream Record

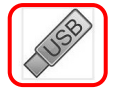

1

# Firmware update

1. Select Setting to "Stream OFF" the Stream Server

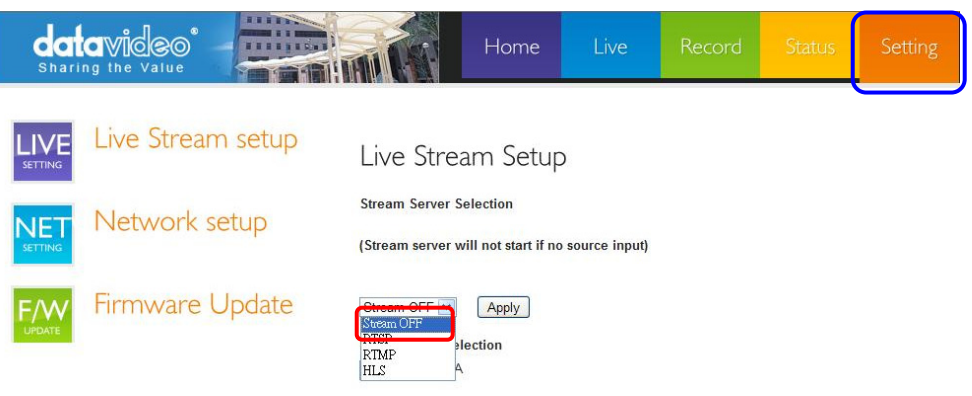

- 2. Select Firmware Update and then Choose File to select firmware file.
- 3. Press Start button to upgrade the NVS-20 firmware.

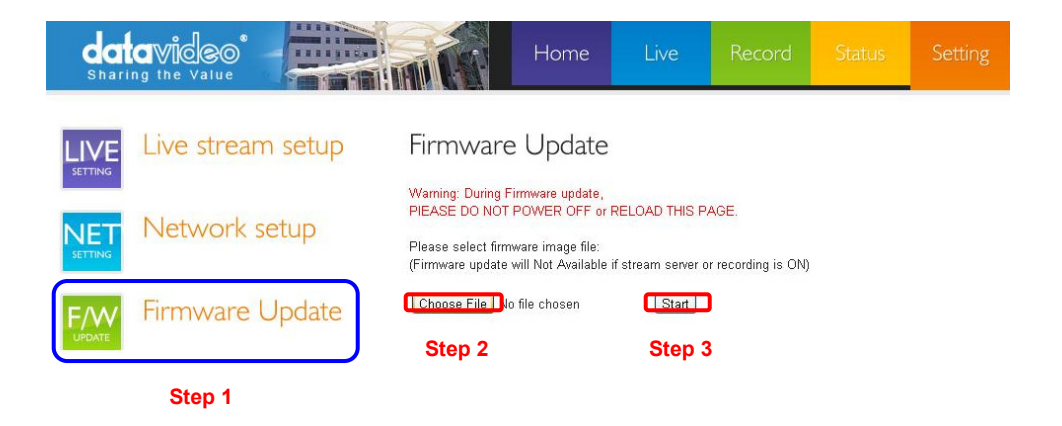

# Video Tuning

Value: 0 to 255

Video Tuning is available during streaming and recording.

|      | Brightness | Contrast | Hue | Saturation | Sharpness |
|------|------------|----------|-----|------------|-----------|
| HDMI | ОК         | ОК       | ОК  | ОК         | N/A       |
| SDI  | N/A        | N/A      | N/A | N/A        | N/A       |
| CVBS | ОК         | ОК       | ОК  | ОК         | ОК        |

### **Encoder Setup**

#### H.264 Encode

Main Profile, Level 3.0 / Main Profile, Level 3.1 / High Profile, Level 4.0

#### Audio Stereo

Stereo / Mono

#### Stereo Bitrate

From 64kbps to 384kbps

#### Mono Bitrate

From 32kbps to 192kbps

#### Video Bitrate

From 1500kbps to 6000kbps

#### Video Rate Mode

VBR (Variable Bit Rate) / CBR (Constant Bit Rate)

### Analog Audio

HDMI: No / RCA / XLR

SDI: No / RCA / XLR

CVBS: RCA / XLR

# LED Status & Button Behavior

### LED Status

| Function  | State       | Description                         |  |
|-----------|-------------|-------------------------------------|--|
| Power LED | a. Off      | Power off                           |  |
|           | b. Green    | system booting up                   |  |
|           | c. Red      | Program initializing                |  |
|           | d. Green    | Ready. with Interface LED           |  |
|           | e. Blinking | Blinking while recording            |  |
| Stream    | a. Off      | Stream off                          |  |
|           | b. On       | Stream on                           |  |
|           | c. Blinking | Blinking while stream to start/stop |  |
| Interface | a. Off      | Program not initialized             |  |
|           | b. On       | Source input OK                     |  |
|           | c. Blinking | Blinking while no source input      |  |
|           |             | Blinking while invalid source input |  |

### **Button Behavior**

| Function                              | Behavior                                           | Description                                                                    | LED                                                                                                    |
|---------------------------------------|----------------------------------------------------|--------------------------------------------------------------------------------|----------------------------------------------------------------------------------------------------|
| Stream On/Off                         | Hold for 3 seconds<br>until Stream LED<br>blinking | Start/Stop Stream                                                              | Stream LED blinking then starting or stopping                                                                                    |
| Interface changed<br>while Stream Off | Once press                                         | Change to next<br>(HDMI->SDI-<br>>CVBS->)                                      | Interface LED changed                                                                                                    |
|                                       | Twice quickly                                      | Change to one after next.                                                      | Interface LED changed                                                                                                    |
|                                       | Thrice quickly                                     | Nothing<br>happened.<br>(change to the<br>same source)                         | N/A                                                                                                    |
| Interface changed<br>while Stream On  | Once press                                         | Stop Stream -><br>change to next<br>(HDMI->SDI-<br>>CVBS->) -> Start<br>Stream | 1.Stream LED blinking then Off<br>2.Interface LED changed<br>3.Stream LED blinking then ON<br>(If there is a vaild source input) |
|                                       | Twice quickly                                      | Stop Stream -><br>change to one<br>after next -> Start<br>Stream               | Same as above.                                                                                                    |
|                                       | Thrice quickly                                     | Nothing<br>happened.<br>(change to the<br>same source)                         | N/A                                                                                                    |

# Specification

|                            | 1 x BNC for HD/SD-SDI(75 ohm)                                                                                                    |  |
|----------------------------|----------------------------------------------------------------------------------------------------|--|
| Video Input                | 1 x BNC for CVBS (75 ohm)                                                                                                    |  |
|                            | 1 x HDMI (Ver 1.3)                                                                                                    |  |
|                            | SDI embedded audio ( 2 channels)                                                                                                    |  |
| Audio Input                | 2 x XLR/RCA for Analog audio (2 channels)                                                                                                  |  |
|                            | HDMI embedded audio ( 2 channels)                                                                                                    |  |
| Output                     | 1x RJ-45 Female (10/100M Ethernet)<br>1x USB 2.0 Type A for file output to USB storage                                                     |  |
| Video Encode               | H.264 / AVC video CODEC, up to High Profile Level 4.0<br>Configurable Bit-rate up to 6Mbps                                                 |  |
| Supported Video Resolution | 1080 @ 50P / 60P (50P/60P input, 25P/30P record/output)<br>1080 @ 50i / 59.94i / 60i<br>720 @ 50P / 59.94P / 60P<br>576@ 50i, 480 @ 59.94i |  |
| Audio Encoding             | AAC-LC audio CODEC<br>Sample rate:48KHz,16bit<br>Configurable Bit-rate up to 384Kbps                                                       |  |
| Network Feature            | DHCP Client<br>Streaming feature:<br>- HLS/RTSP/RTMP Server (One protocol at a time)<br>- Supports up to 3 clients                         |  |
| Monitoring                 | 5 x LED status indicators<br>(HDMI/SDI/CVBS/Streaming/Power)                                                                               |  |
| Storage                    | USB 2.0 Mass Storage<br>File system: FAT32                                                                                                 |  |
| Control                    | Web UI for system configuration and control                                                                                                |  |
| Update                     | Firmware upgradable by web UI                                                                                                    |  |
| Power                      | Input AC 100 ~ 240V Switching Adaptor, output DC 12V / 1 A                                                                                 |  |
| Power Consumption          | 7.2W                                                                                                    |  |
| Environmental Conditions   | Operating temperature.                                                                                                    |  |

### Service & Support

It is our goal to make your products ownership a satisfying experience. Our supporting staff is available to assist you in setting up and operating your system. Please refer to our web site www.datavideo.com for answers to common questions, support requests or contact your local office below.

Datavideo Global Website: www.datavideo.com

| Datavideo Corporation                 |                        |                                  |  |  |  |  |
|---------------------------------------|------------------------|----------------------------------|--|--|--|--|
| Tel: +1 562 696 2324                  | Fax: +1 562-698-6930   | E-Mail: contactus@datavideo.us   |  |  |  |  |
|                                       |                        |                                  |  |  |  |  |
| Datavideo Technologies Europe BV      |                        |                                  |  |  |  |  |
| Tel: +31-30-261-96-56                 | Fax: +31-30 261-96-57  | E-Mail: service@datavideo.nl     |  |  |  |  |
| Datavideo UK Limited                  |                        |                                  |  |  |  |  |
| Tel: +44 1457 851 000                 | Fax: +44 1457 850 964  | E-Mail: sales@datavideo.co.uk    |  |  |  |  |
| Datavideo Technologies Co.            | , Ltd                  |                                  |  |  |  |  |
| Tel: +886 2 8227 2888                 | Fax: +886-2-8227-2777  | E-mail: service@datavideo.com.tw |  |  |  |  |
| Datavideo Technologies China Co., Ltd |                        |                                  |  |  |  |  |
| Tel: +86 21-5603 6599                 | Fax:+86 21-5603 6770   | E-mail: service@datavideo.cn     |  |  |  |  |
| Datavideo Technologies (S)            | PTE LTD                |                                  |  |  |  |  |
| Tel: +65-6749 6866                    | Fax: +65-6749 3266     | E-mail: service@datavideo.sg     |  |  |  |  |
| Datavideo HK Limited.                 |                        |                                  |  |  |  |  |
| Tel: +852 2833 1981                   | Fax: +852-2833-9916    | E-mail: info@datavideo.com.hk    |  |  |  |  |
| Datavideo France                      |                        |                                  |  |  |  |  |
| Tel: +33 1 60 37 02 46                | Fax: +33 1 60 37 67 32 | E-Mail: info@datavideo.fr        |  |  |  |  |
| Datavideo India                       |                        |                                  |  |  |  |  |
| Tel: +91-0120-2427337                 | Fax: +91-0120-2427338  | E-Mail: sales@datavideo.in       |  |  |  |  |

All the trademarks are the properties of their respective owners. Datavideo Technologies Co., Ltd. All rights reserved 2018